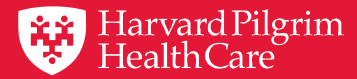

# HPHConnect Authorization and Notification Updates

**Using the Updated Provider Portal** 

October 2019

# Agenda

- **1.** Enhancements to Authorization and Notification Capabilities
- 2. Accessing and Reviewing Criteria
- **3.** Getting Started with Submitting an Authorization or Notification
- 4. Conducting Searches in Key Fields
- 5. Saving Your Work
- 6. InterQual<sup>®</sup> Criteria and Clinical Documentation
- 7. HPHC Transaction Responses
- 8. Creating Time-saving Templates
- 9. Searching for an Authorization or Notification
- **10.** Additional Information and Resources

# **Section 1**

# **Enhancements to Authorization and Notification Capabilities**

#### **Online Streamlined: Enhancements for Greater Efficiency**

- ✓ A commitment to improving provider experience
- ✓ Fresh, intuitive design
- ✓ Greater simplicity, fewer fields
- ✓ SMART searches for quicker entry
- ✓ Saved templates for frequently used requests
- ✓ Ability to upload clinical documentation online
- ✓ More streamlined medical review process

## **Authorizations 101**

#### Authorization and Notification capabilities

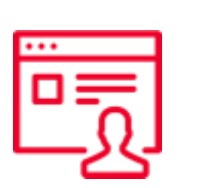

- Submit and search authorizations and notifications
- Access 2 years of transaction history online for:
  - Requesting provider
  - Servicing provider
  - Patient's PCP

Sign in to HPHConnect for Providers at:

#### harvardpilgrim.org/providerportal

# Authorization/Notification requirements

Please refer to the Referral, Authorization and Notification € \ \ |

section of our online Provider Manual www.harvardpilgrim.org/providers

# **Section 2**

# Accessing and Reviewing the Criteria

# **Why Review PA Criteria First?**

Having this information handy enables a quicker submission and response!

- Understand prior authorization requirements and Smart Sheet questions
- Collect information/documentation needed:
  - Patient information
  - Medical history/case details
  - Clinical notes
  - Photographs
  - Elements of medical record
- Avoid having to revisit a request to gather additional information

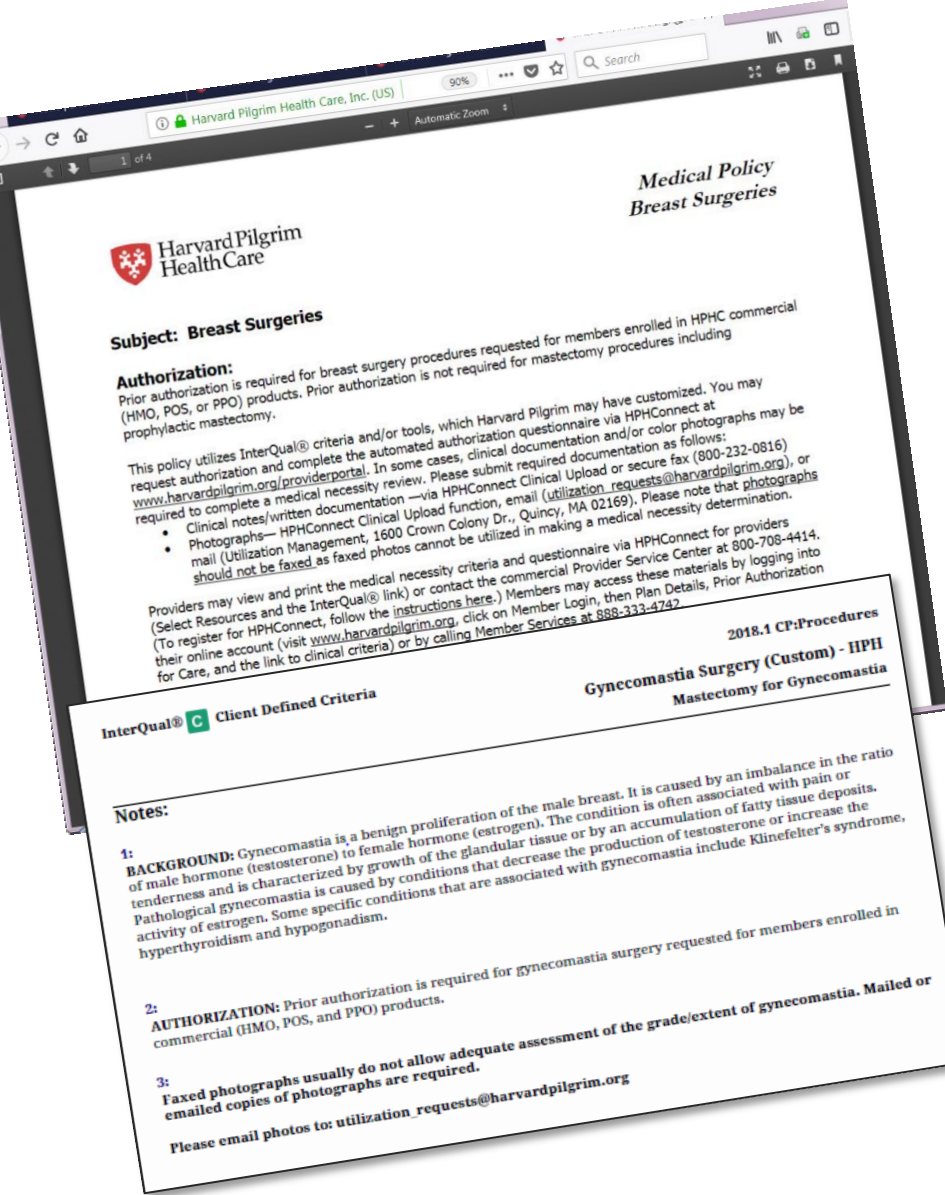

## Accessing Criteria — HPHConnect Home Page

#### 1. Log in to <u>HPHConnect</u>

- 2. Scroll down on the Home page to the Quick Access section
- For Harvard Pilgrim full criteria, select the Medical Policy link
- For InterQual criteria and Smart Sheets select the InterQual link

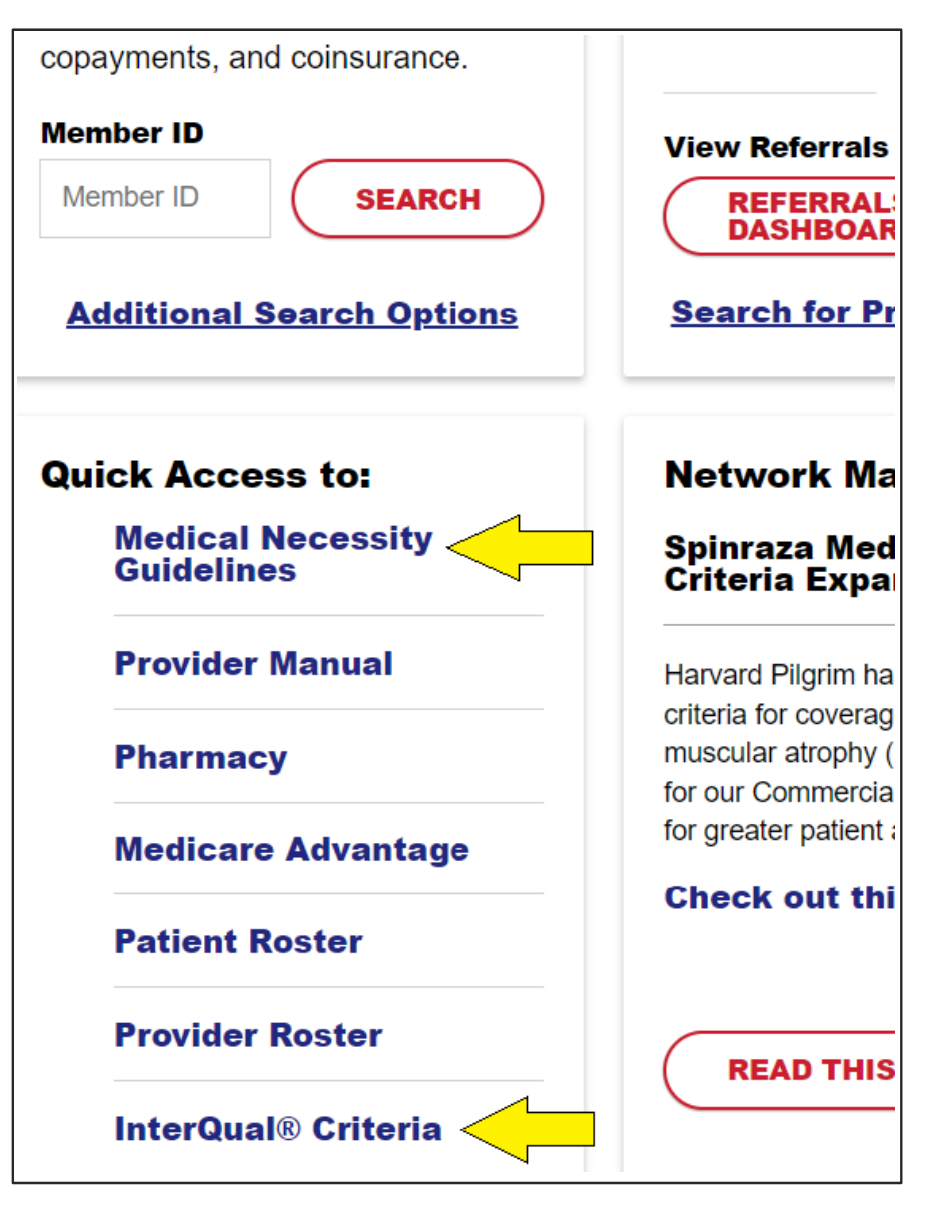

## Accessing Criteria — Resource Center

Click on the Resource Center tab at the top of the page

- Select the InterQual link from the left navigation bar or "Vendor Partner" section at the top of the page
- Select "Medical Necessity/Auths" for the full HPHC criteria

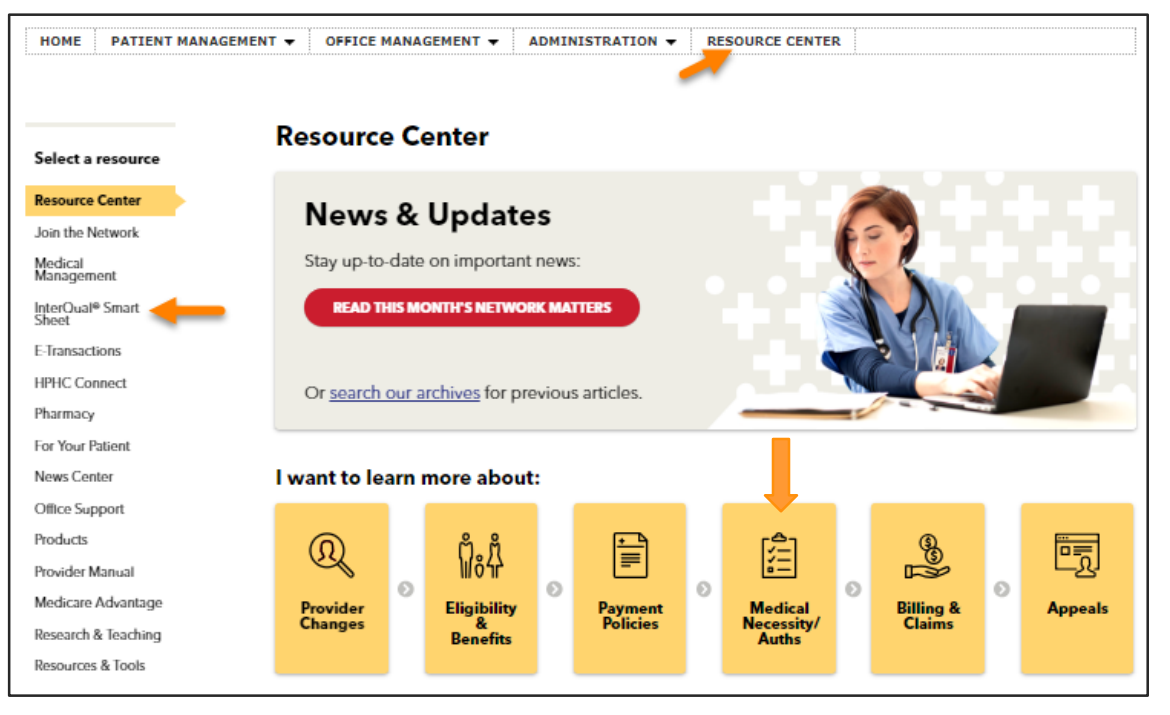

You may also request InterQual criteria by contacting the commercial Provider Service Center at 800-708-4414.

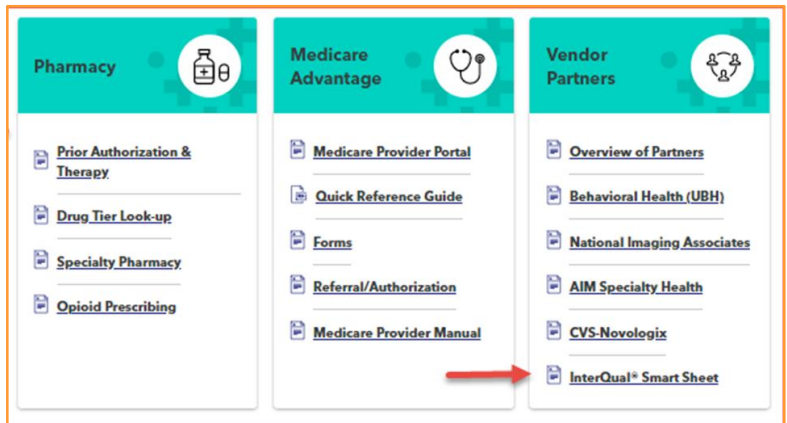

# **Section 3**

# **Getting Started: Submitting an Authorization or Notification**

# Submitting an Authorization or Notification Request

- 1. Log in: http://www.harvardpilgrim.org/provider
- 2. Click: Office Management

#### 3. Select:

Authorizations & Notifications link

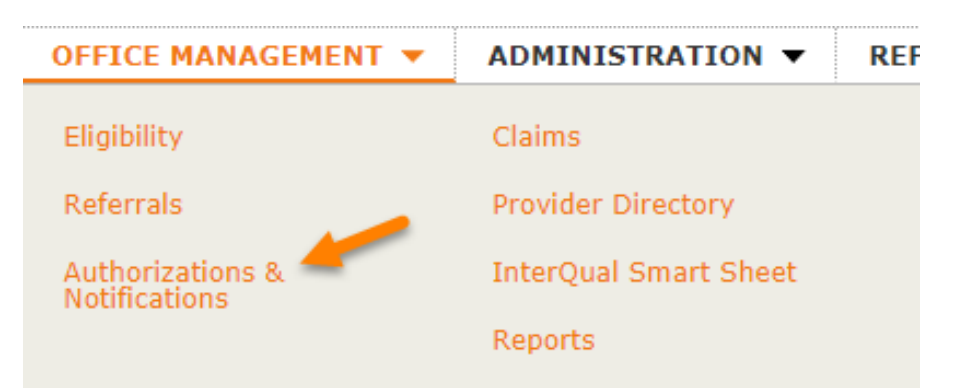

Note: For best results, ensure that you have downloaded the latest version of your preferred browser (e.g. Chrome, Internet Explorer, Safari, Firefox, etc.)

#### **New Referral & Authorizations Start Page**

#### From here:

- Create new authorizations and notifications
- Access incomplete
   submission requests
- Access custom submission templates

To make a request:

- 1. Select New Request
- 2. Click the appropriate type from the drop down:
  - Admission
  - Outpatient
  - Home Care
  - Transportation

| Ha<br>He  | rvard Pilgrim<br>althCare         |                          |                   | Role: Office Manager |              |
|-----------|-----------------------------------|--------------------------|-------------------|----------------------|--------------|
| HOME      | PATIENT MANAGEMENT -              | OFFICE MANAGEMEN         | T  ADMINISTRATION | REFERENCES <b>▼</b>  |              |
| Refe      | rral & Authoriz                   | zations                  |                   | Ne                   | ew Request 🔻 |
| This is w | here content messages will appear | on the new Ref/Auth scre | ens.              |                      |              |
| Search    | by Request Number                 |                          |                   |                      | Search       |
| Advance   | ed Search                         |                          |                   |                      |              |
| Incomple  | te Requests                       |                          |                   |                      |              |
| Leary     |                                   |                          | Saved 1/18/2019   | Specialist           | ā            |
| Saved Se  | arches                            |                          | Custom Templates  |                      |              |
|           |                                   |                          | Virga             |                      | ā            |
|           |                                   |                          | virga 2           |                      | ā            |

#### Authorization/Notification Submission Basics

| <u>-گ-</u>   |  |
|--------------|--|
| <b> </b> √—  |  |
| <b> </b> ⊻−− |  |
| •—           |  |

Complete all required fields — indicated by red asterisk \*

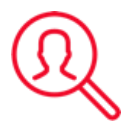

Access additional search criteria by clicking magnifying glass icon

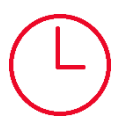

Use the save feature if you're not ready to submit your request

All search fields on this page are SMART fields —portal searches and displays matching results as you type.

| Search Current Patients                                                                                                    |               |                   |                                                        |                    |                     |
|----------------------------------------------------------------------------------------------------|---------------|-------------------|--------------------------------------------------------|--------------------|---------------------|
| Select a patient                                                                                                    |               | Q                 |                                                        |                    |                     |
| Diagnosis                                                                                                    |               |                   |                                                        |                    |                     |
| Search and select a diagnosis                                                                                                    |               |                   |                                                        |                    |                     |
|                                                                                                    |               |                   |                                                        |                    | Q                   |
|                                                                                                    |               |                   |                                                        |                    |                     |
| Requesting Provider                                                                                                    |               |                   |                                                        |                    |                     |
| Requesting Provider                                                                                                    |               | Contact Name      |                                                        | Contact Info       |                     |
|                                                                                                    | Q             |                   |                                                        |                    | Phone               |
|                                                                                                    |               |                   |                                                        |                    |                     |
| Servicing Providers                                                                                                    |               | Contract Name     |                                                        | Contract Info      |                     |
| Servicing Providers                                                                                                    |               |                   |                                                        |                    | Phone               |
|                                                                                                    | <u> </u>      |                   |                                                        |                    | Phone               |
| Service Details                                                                                                    |               |                   |                                                        |                    |                     |
| * Service                                                                                                    |               | *Level of Service |                                                        |                    |                     |
| Medical                                                                                                    | •             | Select            | -                                                      |                    |                     |
| Nso Home Residential Status                                                                                                    |               | Admission Source  |                                                        | Patient Status     |                     |
| Select                                                                                                    | -             | Select            | -                                                      | Select             |                     |
|                                                                                                    | +             |                   |                                                        |                    |                     |
| Service Units                                                                                                    | * Start Da    | te                | End Date                                               |                    |                     |
| Days 🗸                                                                                                    | 04/23/2       | 519               | 04/24/2019                                             |                    |                     |
| Requested Procedures                                                                                                    |               |                   |                                                        |                    |                     |
| Procedure Code                                                                                                    |               |                   |                                                        |                    |                     |
|                                                                                                    |               |                   |                                                        |                    | Q                   |
|                                                                                                    |               |                   |                                                        |                    |                     |
|                                                                                                    |               |                   |                                                        |                    |                     |
| Additional Information                                                                                                    |               |                   |                                                        |                    |                     |
| Additional Information<br>Release of Information                                                                                                    |               |                   | Remarks                                                |                    |                     |
| Additional Information<br>*Release of Information<br>Signed statement/claims                                                                                          |               | •                 | Remarks                                                |                    |                     |
| Additional Information<br>*Release of Information<br>Signed statement/claims                                                                                          |               | •                 | Remarks                                                | Charactore         | remaining: 225 / 2  |
| Additional Information *Release of Information Signed statement/claims Tipical Lioland (Attachment)                                                                   |               | ~                 | Remarks                                                | Characters         | remaining: 225 / 22 |
| Additional Information<br>*Release of Information<br>Signed statement/claims<br>2linical Upload (Attachment)                                                          |               | •                 | Remarks                                                | Characters         | remaining: 225 / 22 |
| Additional Information *Release of Information Signed statement/claims "Inical Upload (Attachment) Description                                                        |               | •                 | Remarks                                                | Characters I       | remaining: 225 / 2: |
| Additional Information  *Release of Information Signed statement/claims Clinical Upload (Attachment) Description                                                      |               | •                 | Remarks                                                | Characters I       | remaining: 225 / 2; |
| Additional Information  *Release of Information Signed statement/claims Clinical Upload (Attachment) Description  *Attachment Type                                    |               | -                 | Remarks                                                | Characters i       | remaining: 225 / 2; |
| Additional Information  *Release of Information Signed statement/claims  Clinical Upload (Attachment) Description  *Attachment Type Select                            |               |                   | Remarks *Transmission Metho Select                     | Characters i       | remaining: 225 / 2; |
| Additional Information  *Release of Information Signed statement/claims Clinical Upload (Attachment) Description  *Attachment Type Select File                        |               |                   | Remarks *Transmission Metho Select                     | Characters i<br>id | remaining: 225 / 2; |
| Additional Information  Additional Information Signed statement/claims  Clinical Upload (Attachment) Description  Attachment Type Select  File  Choose                | t file to add | •                 | Remarks<br>*Transmission Methol Select                 | Characters i<br>id | remaining: 225 / 22 |
| Additional Information  Additional Information  Signed statement/claims  Clinical Upload (Attachment)  Description  Attachment Type  Select  File  File  Choose       | t file to add | •<br>•<br>•       | Remarks           *Transmission Metho           Select | Characters i<br>id | remaining: 225 / 2: |
| Additional Information *Release of Information Signed statement/claims Clinical Upload (Attachment) Description *Attachment Type Select File E. Choose Add Attachment | e file to add | •<br>•<br>4       | Remarks           *Transmission Metho           Select | Characters i<br>id | remaining: 225 / 2; |
| Additional Information *Release of Information Signed statement/claims Clinical Upload (Attachment) Description *Attachment Type Select File File Add Attachment      | t file to add | •<br>•            | Remarks                                                | Characters i<br>id | remaining: 225 / 22 |

#### **Required/Optional Fields**

| Service Type   | Required                                                                                                    | Optional                                          |
|----------------|----------------------------------------------------------------------------------------------------|---------------------------------------------------|
| All            | Patient name<br>Diagnosis<br>Requesting provider<br>Servicing provider<br>Service<br>Start date<br>Release of information | Contact name/info<br>Clinical upload (Attachment) |
| Admission      | Level of service<br>Service units                                                                                         | Procedure code & quantity                         |
| Home Care      | Prognosis<br>SNF Indicator<br>End date<br>Procedure code & quantity                                                       | Level of Service                                  |
| Outpatient     | Service units<br>End date                                                                                                 | Procedure code* & quantity                        |
| Transportation | Service units<br>End date<br>Transport Code<br>Transport Reason<br>Procedure Code & Quantity                              | Level of service                                  |

\*Varies by outpatient service type. In instances where procedure code is required for outpatient, user will receive message noting this.

# **Uploading Clinical Documentation**

Attach documentation at the time of your authorization request

- Clinical documentation in the hands of reviewers quickly
- Access and retrieve your documentation easily
- ✓ Save time & effort no need to FAX

| Release of Information      |   | Remarks                        |
|-----------------------------|---|--------------------------------|
| Signed statement/claims     | • |                                |
|                             |   | Characters remaining: 225 / 22 |
|                             |   | Characters remaining. 2257 22  |
| linical Upload (Attachment) |   |                                |
|                             |   |                                |
| Description                 |   |                                |
|                             |   |                                |
| *Attachment Type            |   | *Transmission Method           |
| Select                      | • | Select 🔻                       |
| File                        |   |                                |
| Choose file to add          |   |                                |
|                             | ) |                                |
|                             |   |                                |
| Add Attachment              |   |                                |
|                             |   |                                |

#### **Important Tip**

It's best to upload clinical prior to beginning the questionnaire.

#### **Additional Tips:**

- Protect PHI by including documentation for the applicable member only.
- Don't include multiple member files in an upload.
- Not sure what documentation is needed? Refer to the applicable clinical criteria

## **Uploading Clinical Documentation (continued)**

For certain services/procedures, clinical documentation or images/photographs are required for clinical review.

#### How to Upload

- Select Attachment Type and Transmission Method from drop-down lists
- Click Choose File to Add to select the file being attached
- Click Add Attachment
   button

| escription                               |                    |                          |    |       |
|------------------------------------------|--------------------|--------------------------|----|-------|
| Attachment Type                          |                    | <br>*Transmission Method |    |       |
| Select                                   |                    | - Select                 |    |       |
|                                          | Choose file to add | <br>_]                   |    |       |
| Add Attachment                           |                    |                          |    |       |
| Add Attachment<br>Identification<br>Code |                    | Description              | De | elete |

Once all items have been attached

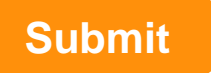

# **Section 4**

# **Conducting Searches in Key Fields**

#### **Conducting a Patient Search**

#### Referral & Authorizations / Search Requests

#### Admission Submission

| Last Name<br>Leary |
|--------------------|
| Last Name<br>Leary |
| Last Name<br>Leary |
| Last Name<br>Leary |
| Last Name          |
|                    |
|                    |
|                    |
|                    |
|                    |
| ( Q                |
|                    |
|                    |

#### **Option 1: SMART Search**

Searches within your current patient list only (Patients must first be added under patient management)

- Begin typing member ID # or patient last name into the search field
- Results appear automatically. No need to click on the magnifying glass

#### Option 2: Advanced Search $(\Omega)$

**Expanded search** (includes those not on your current patient list)

- If SMART Search doesn't return results you seek, click on magnifying glass to search all members by ID #, name and/or date of birth.
- Select the appropriate patient and click the add button

#### **Diagnosis and Procedure Code Searches: SMART Function**

#### Diagnosis

\*Search and select a diagnosis

knee

M70.51 | ICD10CM | OTHER BURSITIS OF KNEE RIGHT KNEE

M70.52 | ICD10CM | OTHER BURSITIS OF KNEE LEFT KNEE

Type directly into search field & search terms narrow automatically

2

Search by diagnosis code, procedure code, or search term (knee, hip, etc.)

Q

3

Click on the desired selection when visible underneath the search bar

## Diagnosis and Procedure Code Searches: Advanced Search

| Search and select a diagnosis                  |                 |         | ×     |
|------------------------------------------------|-----------------|---------|-------|
|                                                | Modify Search 🗸 | ,       |       |
| OTHER BURSITIS OF KNEE RIGHT KN<br>Code M70.51 | IEE<br>Code Set | ICD10CM | + Add |
| OTHER BURSITIS OF KNEE LEFT KNE<br>Code M70.52 | E<br>Code Set   | ICD10CM | + Add |

# Real Advanced search

- Offers more results & additional search criteria
- Must use complete words or codes
- Multiple procedure or diagnosis codes can be added at the same time
- After adding selection, close the search box by clicking the X to return to request entry screen

#### **Requesting and Servicing Provider Searches**

| Contact Name        | Contact Info                                                                 |                                                                                                    |                                                                                                    |
|---------------------|------------------------------------------------------------------------------|----------------------------------------------------------------------------------------------------|----------------------------------------------------------------------------------------------------|
|                     | Phone <b>v</b>                                                               |                                                                                                    |                                                                                                    |
| e                   | Contact Info                                                                 |                                                                                                    |                                                                                                    |
| Servicing Providers |                                                                              | >                                                                                                    | ĸ                                                                                                    |
| smith, john         | Practice Name, Practice ID                                                   | Address                                                                                                    | ]                                                                                                    |
| Clinician -         | Specialty 💌                                                                  | Zip Code In Network -                                                                                                    | ]                                                                                                    |
|                     | Contact Name  e  Contact Name  Contact Name  e  Clinician  Clinician  Search | Contact Name Contact Info Phone  Phone  Phone  Contact Info Phone  Phone  Servicing Providers Servicing Providers Clinician  Specialty  Search | Contact Name Contact Info Phone   e Contact Info Phone   e Contact Info Phone     Servicing Providers  Servicing Providers  Clinician  Servicing Providers  Servicing Providers |

#### SMART Search:

Search by name, NPI, or provider ID

#### Requesting Provider:

Narrow search by type. Limited to providers you already have access to in HPHConnect.

#### Servicing Provider:

Narrow your search by address, type, or specialty.

# **Section 5**

# **Saving Your Work**

22 / © Harvard Pilgrim Health Care

#### **Saving Requests to Submit at a Later Date**

| File P Choose file to add |  |
|---------------------------|--|
| ()                        |  |
| Add C Attachment          |  |
| No paperwork added.       |  |
| Submit Load Save          |  |

Click the **"Save"** button at any time to save your progress if you need to come back to a request.

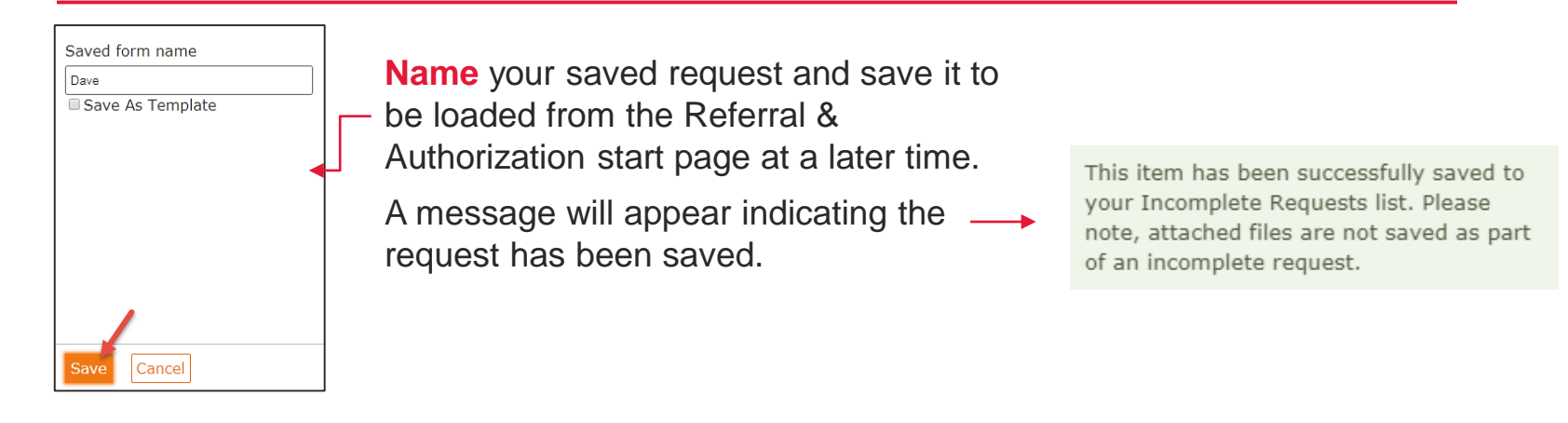

Open your saved request either:

- 1. From the Referral/Authorization start page under Incomplete Requests
- 2. By clicking the "load" button on the submission entry screen

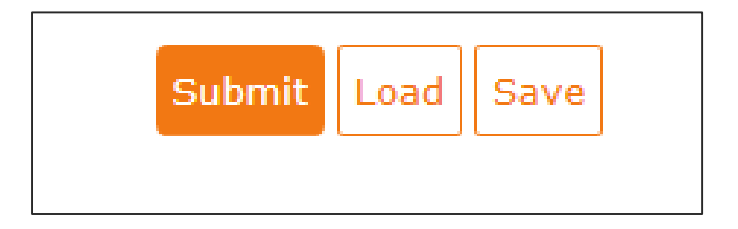

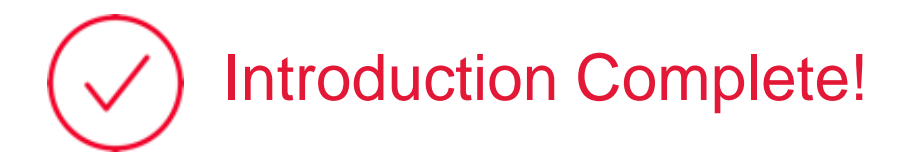

That completes the first section of our presentation on Submitting Notifications and Authorization Requests.

# $\rightarrow$ Up next: InterQual Medical Review

Select prior authorization policies now include an electronic questionnaire to enable more efficient sharing of clinical information needed to determine medical necessity.

# **Section 6**

# InterQual Criteria and Clinical Documentation

#### **Policies Utilizing InterQual Criteria**

Effective for authorization requests as of July 1, 2019

#### **Medical Necessity Guidelines with New Electronic Questionnaires**

Breast Surgeries Bronchial Thermoplasty Chest Wall Deformities

Endoscopic Sinus Surgeries Eye Procedures Gynecomastia Nasal Procedures Panniculectomy Skin Procedures

#### **Criteria Only**

Skilled Nursing Facility and Subacute Care\*

Inpatient Rehabilitation/Long-Term Acute Care\*

\*Use the Post-Acute Care Admission for SNF, LTAC and Acute Rehab Prior Authorization Request Form from <u>www.harvardpilgrim.org/providers</u> and attach it to your authorization request

#### InterQual Criteria Review Message

Electronic questionnaire: You'll receive a message indicating InterQual Criteria review is required.

| Requested Procedures                                      |  |  |  |
|-----------------------------------------------------------|--|--|--|
| Procedure Code                                            |  |  |  |
|                                                           |  |  |  |
| 31295   CPT   NSL/SINUS NDSC SURG W/DILAT MAXILLARY SINUS |  |  |  |
| Quantity   Modifiers     1   Q                            |  |  |  |
| * InterQual® criteria review may be required              |  |  |  |

- 1. Complete the request and click submit
- 2. You will be directed to InterQual to complete the criteria review
- Select Begin InterQual Review

| rral & Authorizations / Search Requests / Admission Submission     |                  |
|--------------------------------------------------------------------|------------------|
| imission Request - InterQual® Review                               | 1                |
|                                                                    |                  |
| The following elements of this referral require InterQual® review: |                  |
| Requested Procedures                                               |                  |
| 31295: NSL/SINUS NDSC SURG W/DILAT MAXILLARY SINUS                 | Not yet reviewed |
|                                                                    |                  |
| Begin InterQual® Review                                            |                  |
|                                                                    |                  |

## **Select InterQual Criteria**

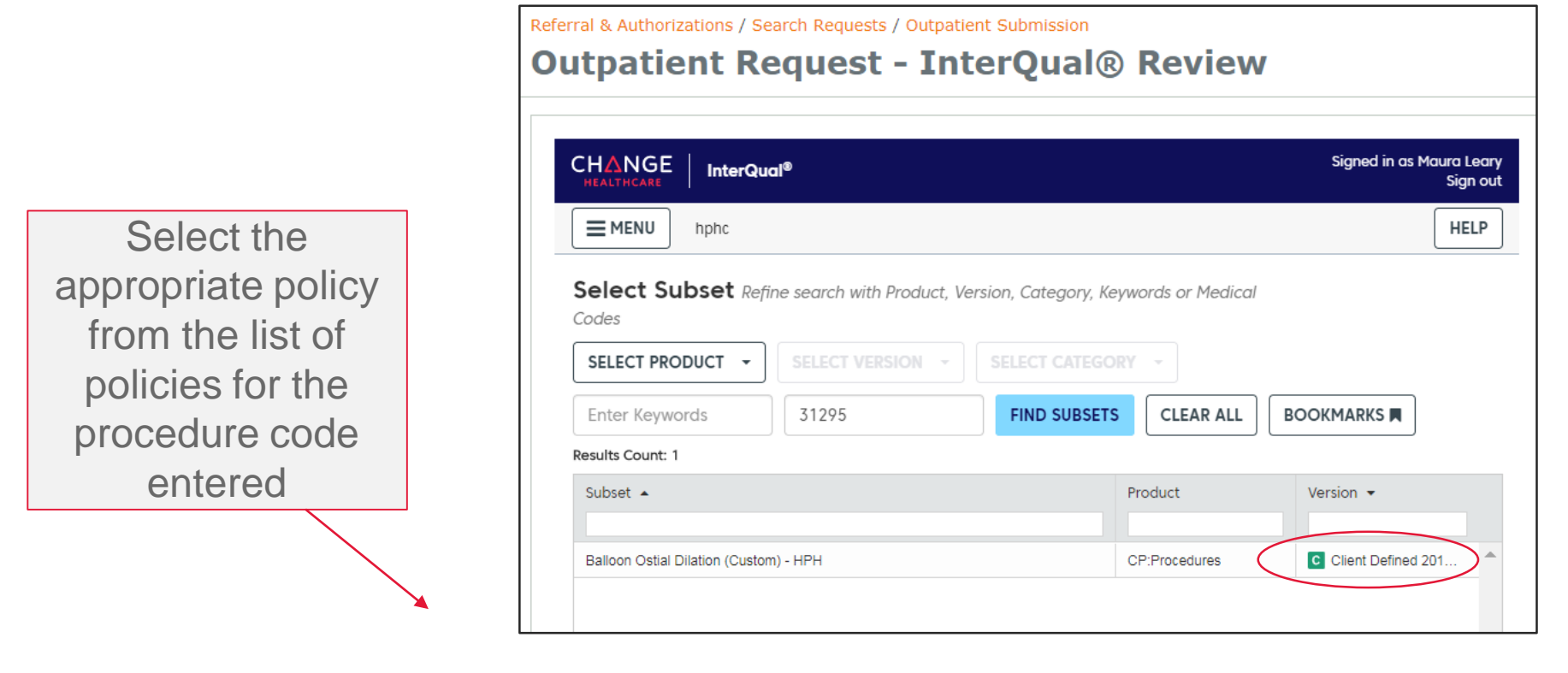

c icon denotes that Harvard Pilgrim has customized the criteria, so it may differ from InterQual criteria that other health plans use.

#### **Medical Review Questionnaire (SmartSheet)**

- 1. Select Begin Medical Review
- 2. Answer questions to complete medical review
- 3. Click View Recommendations to continue

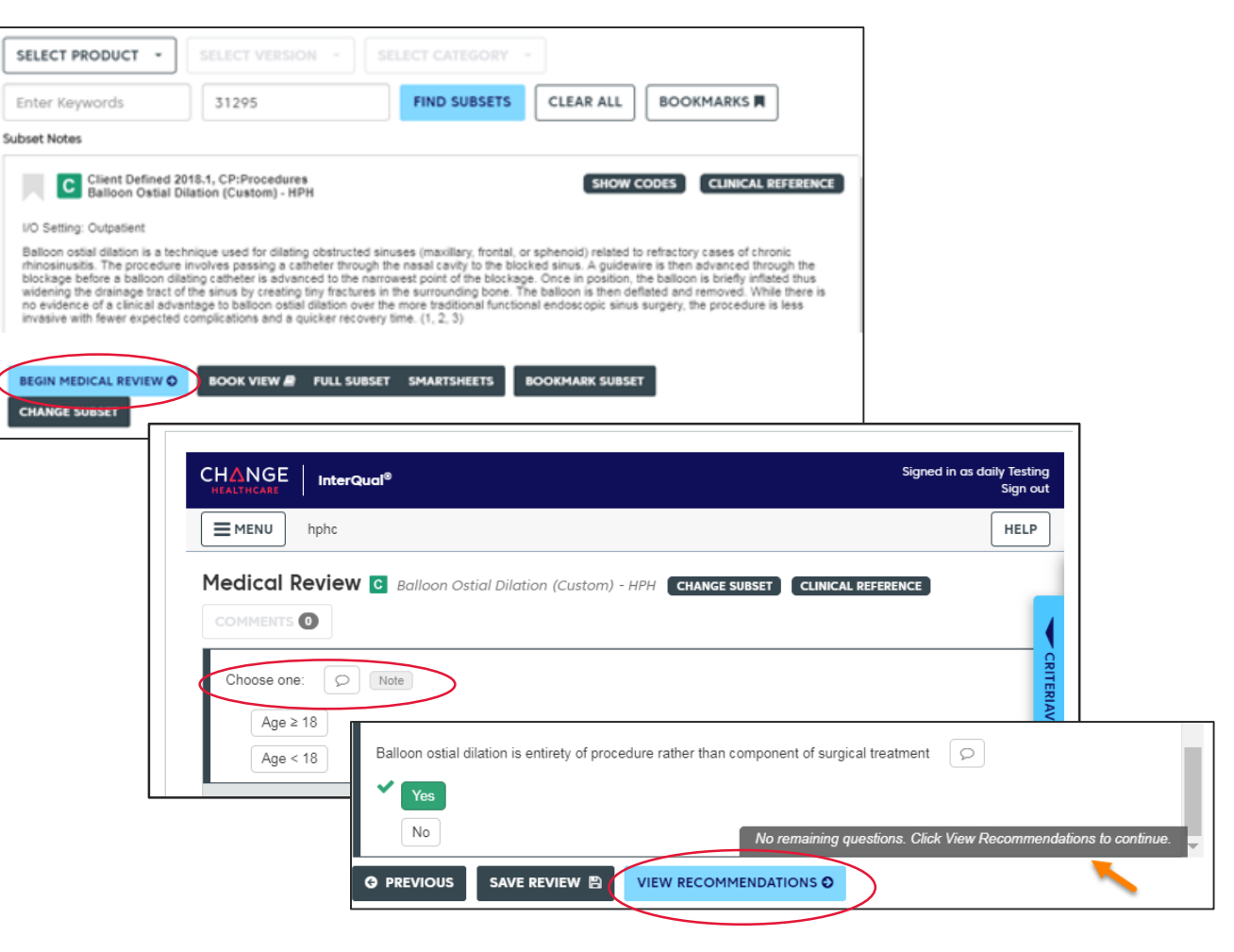

#### **Completing the SmartSheet**

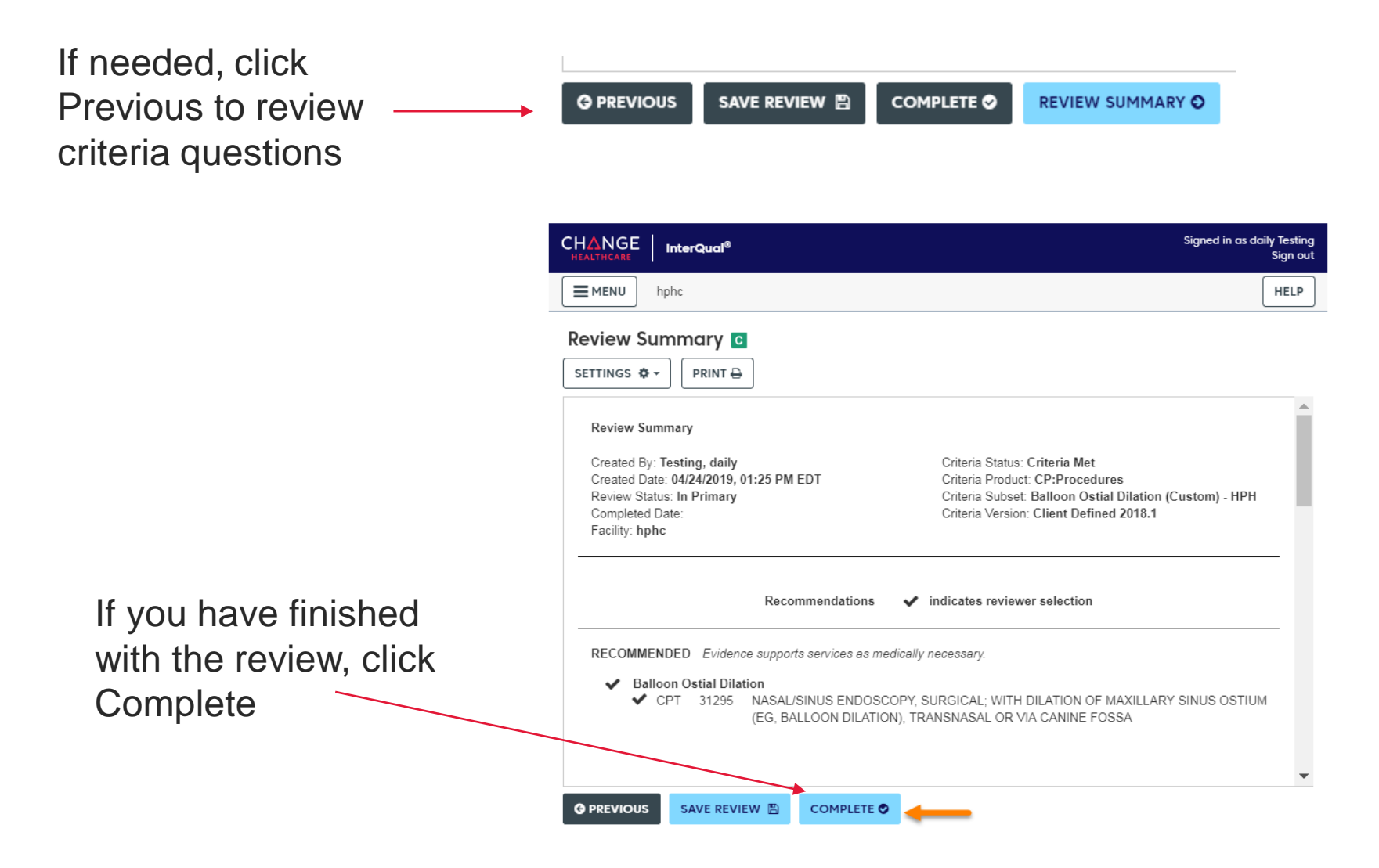

#### **Medical Review Responses**

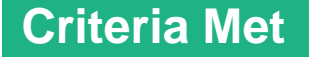

**Criteria Not Met** 

**Criteria Partially Met** 

#### Next Steps:

- Submit clinical documentation
- HPHC Clinical Review

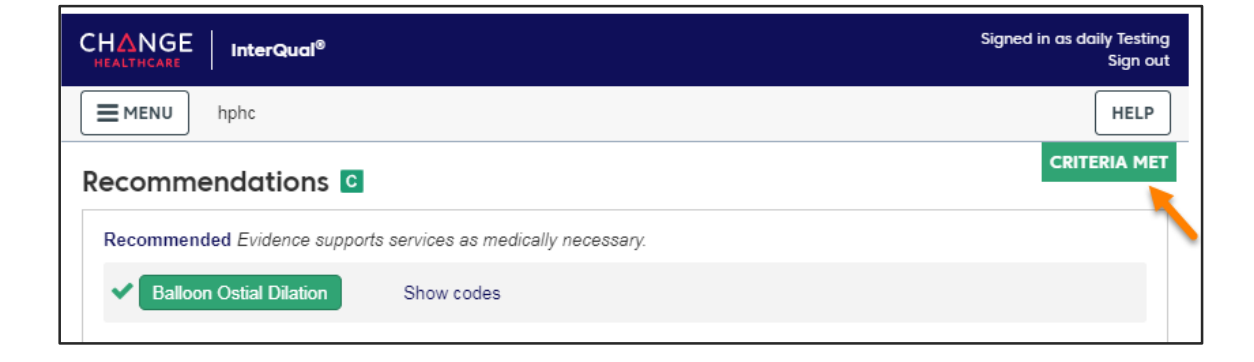

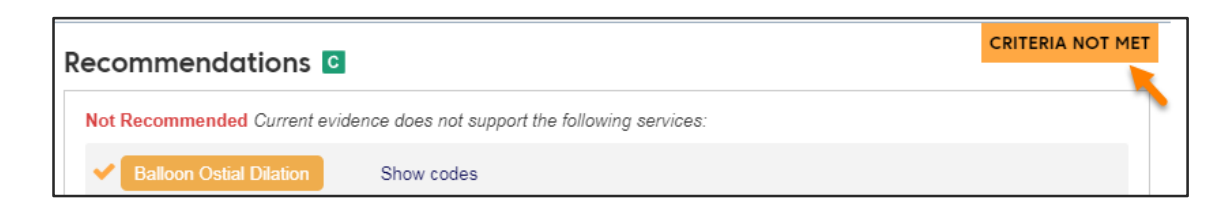

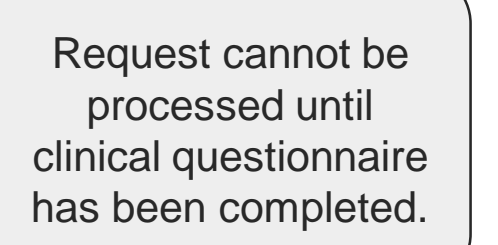

| Percommendations C                                                                               | CRITERIA PARTIALLY MET       |
|--------------------------------------------------------------------------------------------------|------------------------------|
|                                                                                                  |                              |
| Recommended Evidence supports services as medically necessary.                                   | /                            |
| ✓                                                                                                | <b>.</b>                     |
| Panniculectomy - Clinical documentation and frontal color photographs are required. Click on the | e Note for submission instru |
| Show codes Note                                                                                  |                              |
| Not Recommended Current evidence does not support the following services:                        |                              |
| ×                                                                                                |                              |
| Removal of Redundant Skin and SubcutaneousTissue - Clinical documentation and frontal color ph   | otographs are required. Cli  |
| Show codes                                                                                       |                              |

#### **Submitting the Request**

Once you submit the review, you cannot make additional edits.

Click Yes to confirm submission or No to return to the review for edits.

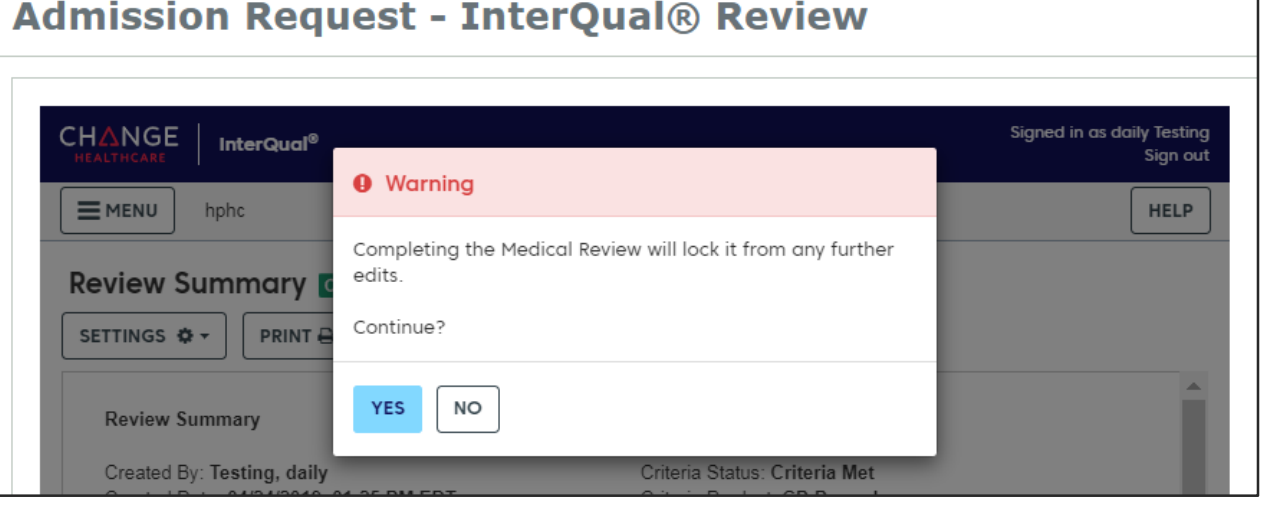

# Please note: While InterQual message may indicate that the criteria is met, the transaction may still pend to meet Harvard Pilgrim submission requirements (e.g. review of clinical documentation/notes).

Referral & Authorizations / Search Requests / Admission Submission

## **Submitting the Request (continued)**

| ferral & Authorizatio                                                                                                    | ns / Search Requests / Outpatie<br>: <b>Request - Inte</b> | ent Submission<br>erQual® Review                              |               |                           |  |
|----------------------------------------------------------------------------------------------------|------------------------------------------------------------|---------------------------------------------------------------|---------------|---------------------------|--|
| The following electronic contracts of the following electronic contracts of the following electronic contrac | ments of this referral require Indures                     | terQual® review:                                              |               |                           |  |
| 0655: HOSPICE,                                                                                                    | /IP RESPITE                                                |                                                               | Criteria Met  |                           |  |
| ubmit Save                                                                                                    | Referral & Aythorizations / Search Req<br>Request Detail   | uests                                                         | VIEW AUDIT PR | PRINT EDIT CANCEL         |  |
|                                                                                                    | Outpatient Request                                         | Referral & Authorizations / Search Requests<br>Request Detail |               | VIEW AUDIT PRINT EDIT CAN |  |
| Request                                                                                                    | Summary                                                    | Outpatient Request       8                                    |               |                           |  |

Submit

The transaction is transmitted and response will be generated.

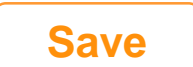

Save to go back and upload clinical

# **Section 7**

# **HPHConnect Transaction Response**

#### **Authorization Request Responses**

#### **Request Responses:**

- Approved
- Pended
- **Denied** (see the Additional Remarks section at the bottom of the screen for reason)
- **Rejected** (see Additional Remarks for reason)
- No Plan Action Required (authorization is not required; no further steps needed)

#### Request Detail, includes:

- Status
- Patient's Name and Member ID#
- Request Number (e.g. HPA123456789)
- Submitted on Date
- Requesting and servicing providers' National Provider Identifier (NPI)

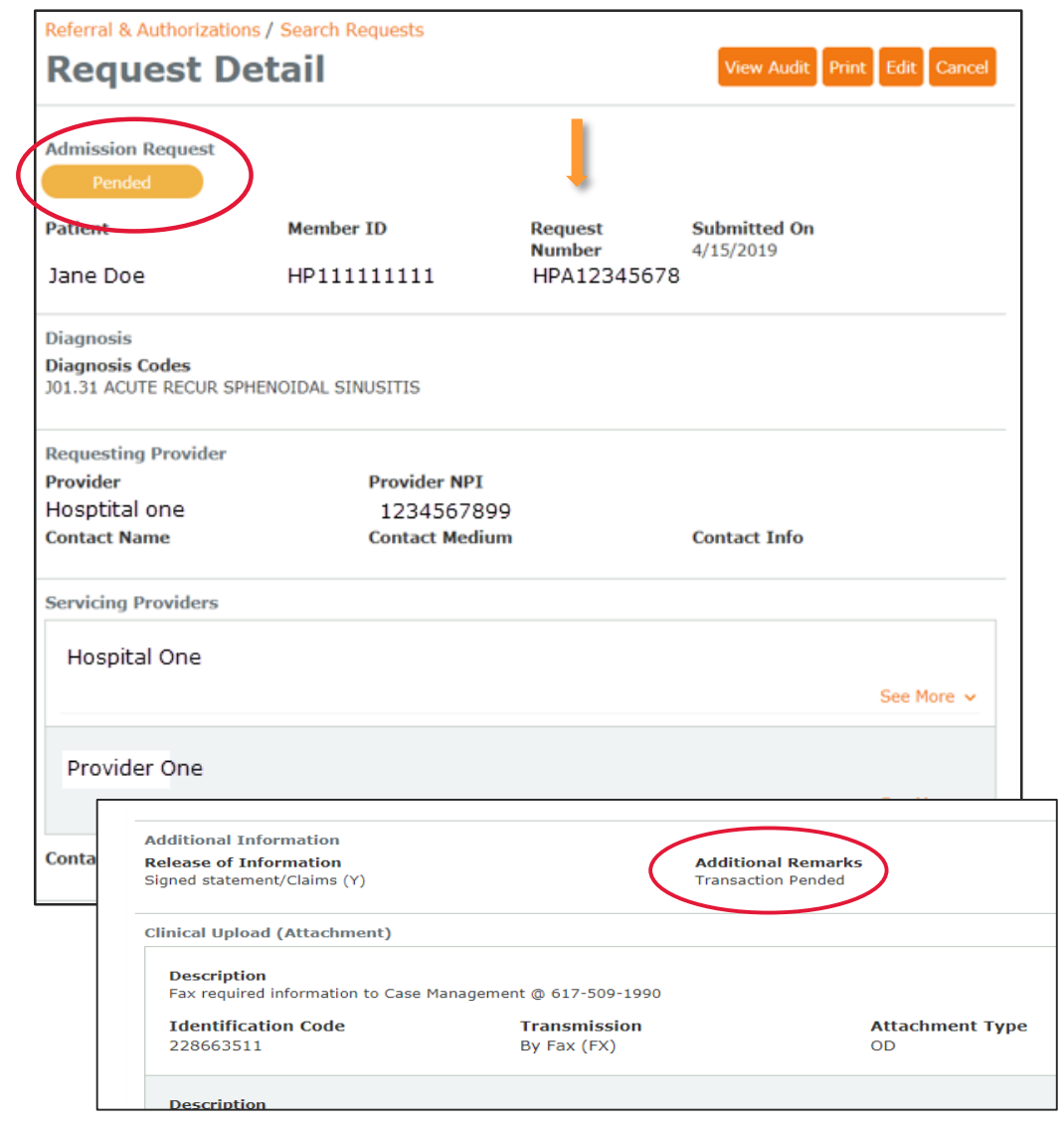

#### **Response Screen & Clinical Documentation**

#### View

- 1. Documents you attached
- 2. Copies of completed medical review/questionnaire
- List of documents you must submit to complete transaction

#### **To Submit Additional Clinical**

Pended transactions: upload not available at this point in the process. Submit:

- Notes via Fax to 800-232-0816
- Photos/images: via email to <u>utilization\_requests@point32heal</u> <u>th.org</u> or mail to Utilization Management, 1600 Crown Colony Dr., Quincy, MA 02169

| Clinical Upload (Attachment)                          |                             |                                                            |                                                              |
|-------------------------------------------------------|-----------------------------|------------------------------------------------------------|--------------------------------------------------------------|
| Description<br>Fax required information to the        | Medical Policy              | Review Unit @ 617-509-3105                                 |                                                              |
| Identification Code<br>224508692                      | Tra<br>By                   | a <b>nsmission</b><br>Fax (FX)                             | Attachment Type<br>06                                        |
| <b>Description</b><br>Fax required information to the | Medical Policy              | Review Unit @ 617-509-3105                                 |                                                              |
| Identification Code<br>224508691                      | Transmission<br>By Fax (FX) |                                                            | Attachment Type                                              |
| Attachments                                           |                             |                                                            |                                                              |
| Download File<br>Jane Doe_Diagnosis.docx 📄            |                             |                                                            |                                                              |
| Download File<br>HTRIO_IQ_QUESTIONNAIRE_201           | 90425_085812.               | pdf 🖹                                                      |                                                              |
| Download File                                         | Code                        | Description                                                |                                                              |
| HTRIO_IQ_OUTCOME_20190425                             | 06                          | Initial assessment                                         | t                                                            |
|                                                       | 08                          | Plan of treatment                                          |                                                              |
|                                                       | AS                          | Admission summa<br>summary listing o<br>reason for hospita | ary (A brief patient<br>hief complaints and<br>al admission) |
|                                                       | B3                          | Physician order                                            |                                                              |

# **Section 8**

# **Creating Time-saving Templates**

#### **Templates for Common Submissions**

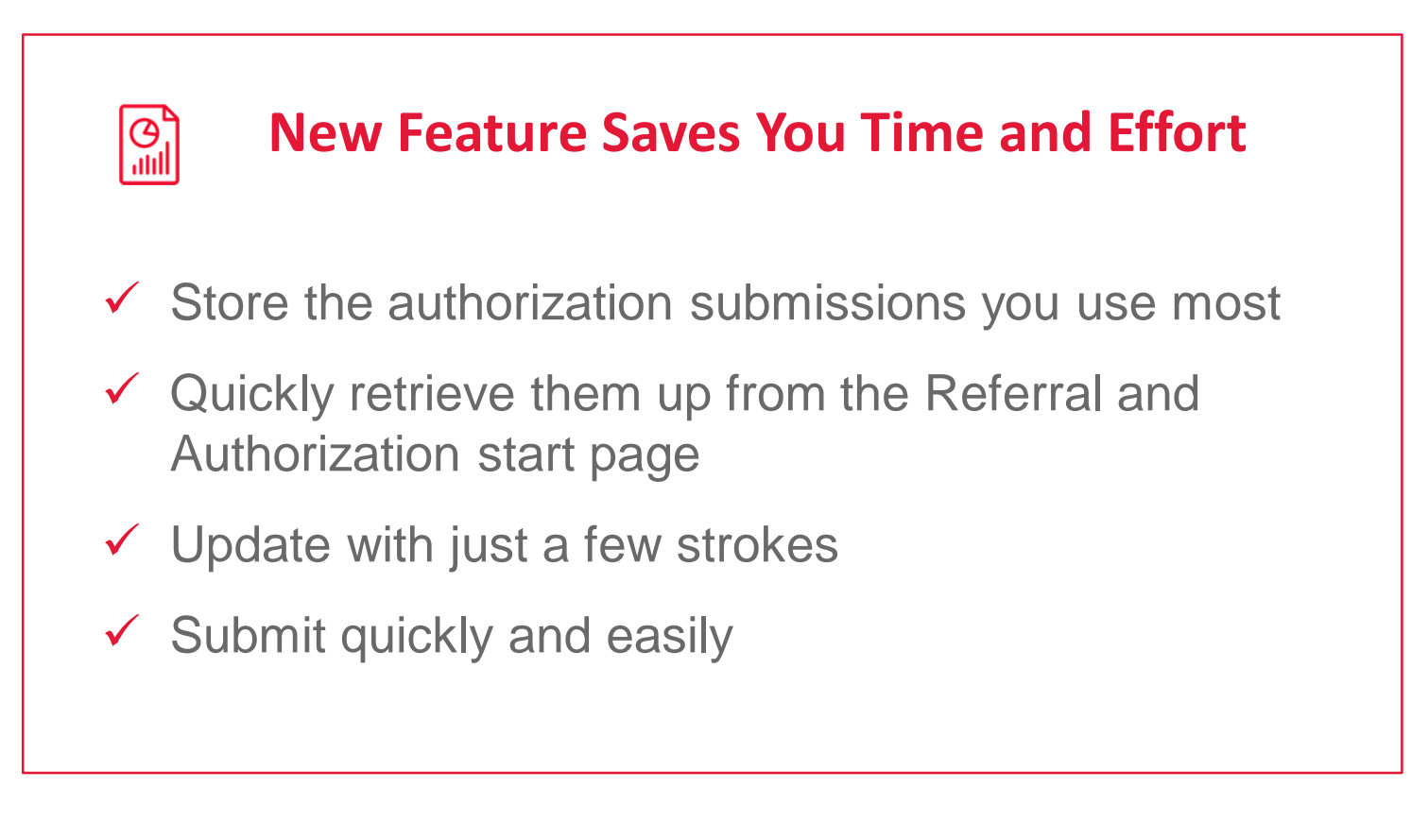

#### **Templates for Common Submissions**

#### **Step 1: Create Template**

**Step 2: Save Template** 

**Step 3: Use Template** 

Complete the required fields for a common request.

Click the Save button at the bottom of the submission entry.

#### **Templates (continued)**

**Step 1: Create Template** 

**Step 2: Save Template** 

**Step 3: Use Template** 

#### Name & Save

- Name request
- Click "Save As Template"
- Click "Save"
- Receive confirmation that template is saved

| Saved form name        |
|------------------------|
| Virga                  |
| 🗹 Save As Template 🛻 🗕 |
|                        |
|                        |
|                        |
|                        |
|                        |
|                        |
|                        |
|                        |
|                        |
| Save Cancel            |

This item has been successfully saved to your Custom Templates list. Please note, attached files and service dates are not saved as part of a custom template.

#### **Templates (continued)**

Step 1: Create Template

**Step 2: Save Template** 

Step 3: Use Template

- 1. Open your template from either:
  - Authorization start page: choose from custom templates
  - Authorization or Notification entry screen: Click load and select applicable template
- 2. Edit the member and start/end date information
- 3. Submit the request

# **Section 9**

# Searching for an Authorization or Notification

#### **Searching for an Authorization or Notification**

- **3 Ways to Search**
- **1.** Enter request number
- 2. Advanced Search
- 3. Load Saved Search

| Search by Request Number                                                  | ppear on the new Ref/Auth screens.                    |
|---------------------------------------------------------------------------|-------------------------------------------------------|
| Search Requests                                                           | 5                                                     |
| Patients                                                                  | Requesting Provider Servicing Provider                |
| Select a patient Q                                                        | Q Q                                                   |
| Request Number                                                            | Date Range                                            |
|                                                                           | 12/29/2018 🗎 01/29/2019 🛗                             |
| Requested Service                                                         | Status                                                |
| ✓ Outpatient                                                              | Approved                                              |
| 🖌 Specialist                                                              | 📝 Denied                                              |
|                                                                           | 😪 Pended                                              |
| 子 Home Care                                                               |                                                       |
| ✓ Home Care ✓ Admission                                                   | Modified                                              |
| <ul> <li>✓ Home Care</li> <li>✓ Admission</li> <li>✓ Transport</li> </ul> | <ul><li>Modified</li><li>Mo Action Required</li></ul> |

#### **Referral & Authorization Search Results**

| ferral & Authorizations |                 |                         |        |
|-------------------------|-----------------|-------------------------|--------|
|                         | Modify Search ~ |                         |        |
| Approved                | Admission       | Request Number HPA10086 | 9096   |
| Patient                 | Effective Da    | ites                    |        |
| Jane Doe                | 4/18/2019-4     | /22/2019                | VIEW > |
| Requesting Provider     | Servicing P     | roviders                |        |
| Hospital One            | John Sn         | nith                    |        |

#### **Results include:**

Status
 Service type
 Request number
 Member name
 Requesting & servicing provider names

# **Click View** to see the details of the request.

#### **Viewing Authorization/Notification Details**

| Referral & Authoriza                        | tions / Search Reques       | ts                           |                                            |                                |               |
|---------------------------------------------|-----------------------------|------------------------------|--------------------------------------------|--------------------------------|---------------|
| Request                                     | Detail                      |                              |                                            | View Audit Prin                | t Edit Cancel |
| Admission Request<br>Approved               | Member                      | ID                           | Request Number                             | Submitted On                   |               |
| Jane Doe                                    | HP.                         | 10                           | HPA                                        | 4/18/2019                      |               |
| Bissessie                                   |                             |                              |                                            |                                |               |
| Diagnosis Codes<br>J01.31 ACUTE RECUR       | SPHENOIDAL SINUSIT          | 15                           |                                            |                                |               |
| Requesting Provide                          | r                           |                              |                                            |                                |               |
| Provider                                    |                             | Provider NPI                 |                                            |                                |               |
| Contact Name                                |                             | Contact Medium               |                                            | Contact Info                   |               |
|                                             |                             |                              |                                            |                                |               |
| Servicing Providers                         |                             |                              |                                            |                                |               |
| Hospital One                                |                             |                              |                                            |                                | See More 🗸    |
| John Smith                                  |                             |                              |                                            |                                |               |
|                                             |                             |                              |                                            |                                | See More 🛩    |
| Contact Name                                |                             | Contact Medium               |                                            | Contact Info                   |               |
| Requested Service                           |                             |                              |                                            |                                |               |
| Service<br>Medical                          |                             | Level of Service             |                                            |                                |               |
| Requested Units<br>1 (Day(s))               |                             | Approved Units               |                                            |                                |               |
| Source                                      |                             |                              |                                            |                                |               |
| Start Date<br>4/18/2019                     | End Date<br>4/22/2019       |                              |                                            |                                |               |
| Requested Procedu                           | res                         |                              |                                            |                                |               |
| No records available.                       |                             |                              |                                            |                                |               |
| Additional Informat                         | tion                        | /                            |                                            |                                |               |
| Release of Informal<br>Signed statement/Cla | tion<br>ims (Y)             |                              | Additional Remarks<br>Transaction approved | $\rightarrow$                  |               |
| Clinical Upload (Att                        | achment)                    |                              |                                            |                                |               |
| No records available.                       |                             |                              |                                            |                                |               |
| Attachments<br>No records available.        |                             |                              |                                            |                                |               |
| If you have attached supp                   | porting documentation, your | files may not be displayed i | mmediately due to file proces              | sing. Please check back later. |               |

#### **Click to:**

- Print
- Edit
- Cancel

Do not use "cancel" to go to a previous screen as it will cancel entire request

#### **Request Details Screen**

- Displays details of the request
- Review Additional Remarks
   section for further information

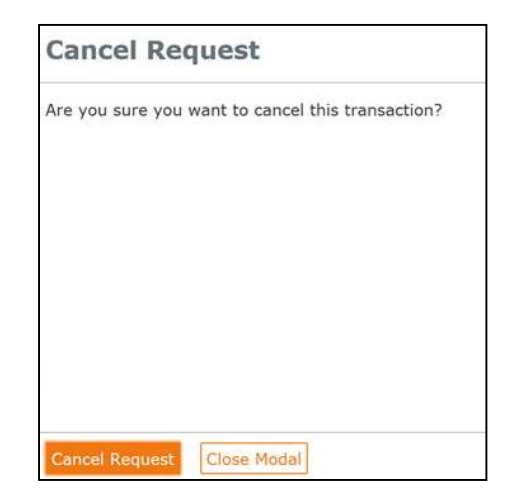

#### **Saving Common Searches**

| Referral & Authorizations Search Requests                                                                                                    |                                                                                             |                                | <br>• | Complete the search criteria & save                                                                |
|----------------------------------------------------------------------------------------------------|---------------------------------------------------------------------------------------------|--------------------------------|-------|----------------------------------------------------------------------------------------------------|
| Patients Requesting Provid   Select a patient Smith, John     Request Number     Requested Service   Outpatient   Specialist   Home Care   Admission   Transport     Search Requests   Load     Save | ler Se  X Date Range 12/29/2018 Status Approved Pended Pended No Action Requir Contact Plan | Saved form name Smith Requests |       | Name the form &<br>save<br>Success! You'll receive<br>a message indicating<br>your form was saved. |
|                                                                                                    |                                                                                             |                                | Fo    | rm saved successfully                                                                              |
|                                                                                                    | -                                                                                           | Save Cancel                    |       |                                                                                                    |

#### **Accessing via Patient Management**

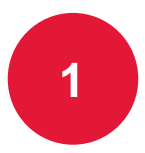

Click on the Current Patient drop down and select a member

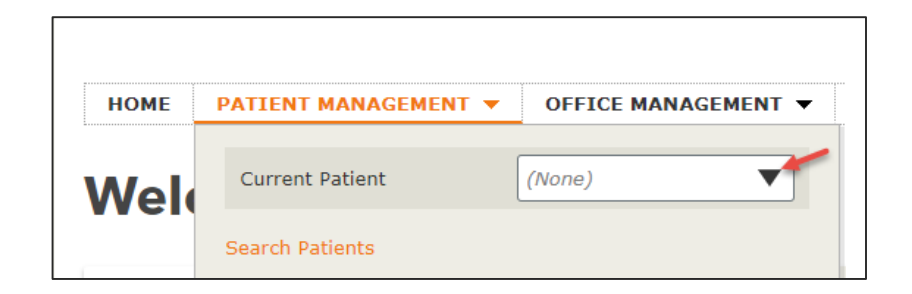

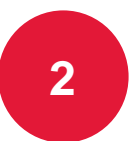

Select the Authorizations & Notifications link

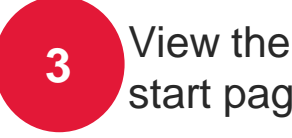

View the Referrals & Authorizations start page

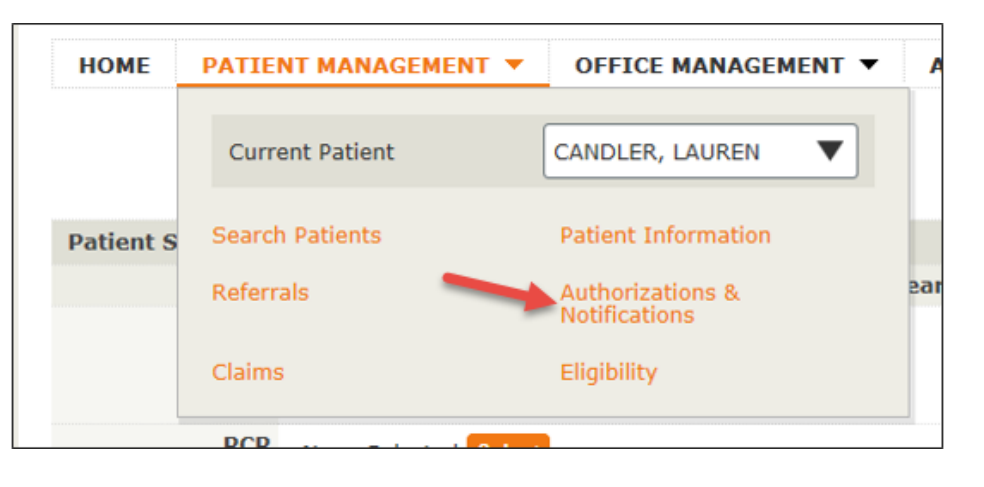

# **Section 10**

# Additional Information and Resources

#### **Our New Resource Center**

Find the information you access most frequently — in one handy spot!

#### ✓ Convenient

- ✓ Easy to use
- Created with your needs in mind

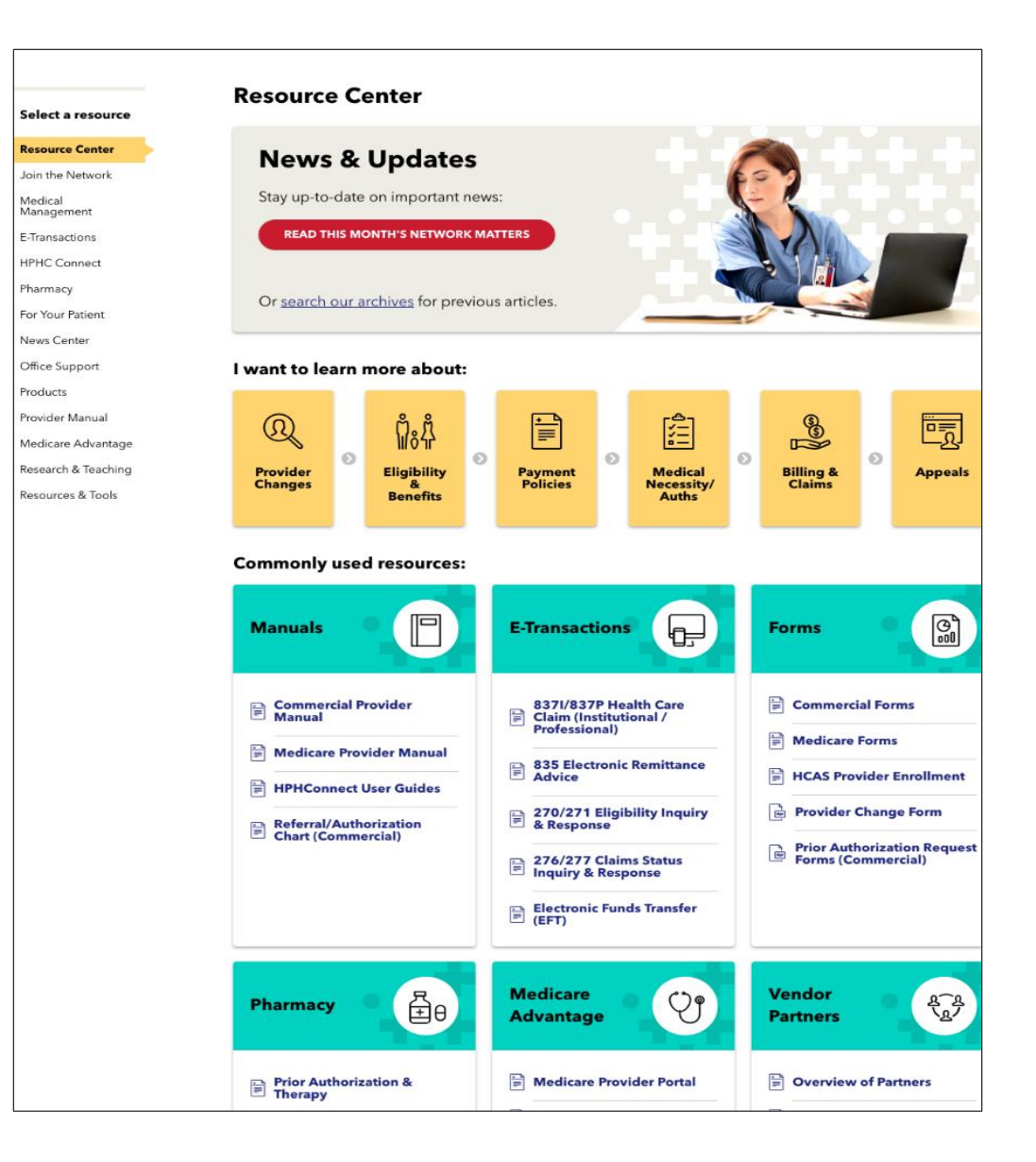

#### **New Provider Manual Page**

# Sleek design. Easily access info on:

- Credentialing
- Member care policies and programs
- Eligibility & benefits
- Payment Policies
- Billing & reimbursement
- Referral, notification and authorization
- Product overviews
- Forms
- Appeals and more!

#### Find it here:

HPHConnect Resource Center

www.harvardpilgrim.org/providers

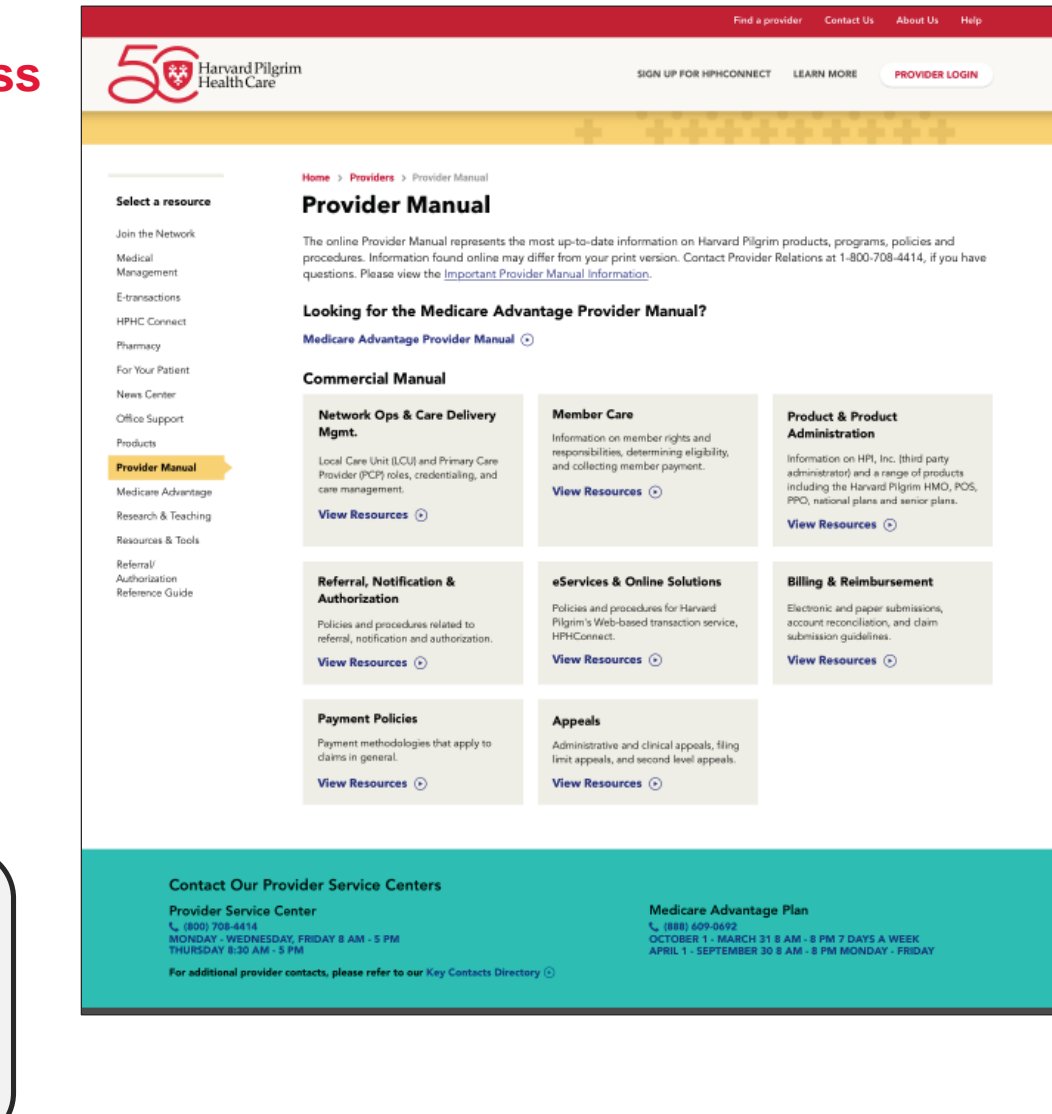

#### **Helpful Tips**

- Use the orange breadcrumbs at the top of pages to return to previous screens
- $\checkmark$  Maximum date span for authorization requests is 364 days.
  - To enter a full year request enter an end date 1 day prior to requested start date (i.e. 1/29/2019 – 1/28/2020).
- ✓ Request number search is case sensitive.

| Referral & Authorizations / Search F  | uth Submission                      |
|---------------------------------------|-------------------------------------|
| This is where content messages will a | appear on the new Ref/Auth screens. |
| Patient<br>*Search Current Patients   |                                     |
| Select a patient                      | Q                                   |

#### Resources

#### Weekly Call-in Hours:

The eBusiness Team offers drop-in sessions July 16th–30th:

□ Every Tuesday and Thursday from 9–9:30 a.m.

□ 1-240-454-0887, then enter access code 162 317 66#, then #

# Online resources: Training Presentations User Guides Quick Reference Guides HPHConnect webpage

#### **Contact information:**

□ Call 800-708-4414 (select Option 1 then press 6)

□ Email <u>Provider\_eBusiness\_Services@point32health.org</u>

#### What We've Covered

- ✓ Understanding the Referral & Authorization start page
- ✓ Submitting an authorization/notification request
- ✓ Using the SMART and advanced search features
- ✓ Conducting searches
- ✓ Accessing InterQual criteria and SmartSheets
- ✓ Completing the clinical questionnaire
- ✓ Uploading clinical documentation
- Creating and saving templates
- ✓ Accessing and viewing authorizations
- ✓ Additional resources and information

#### **Any Questions?**

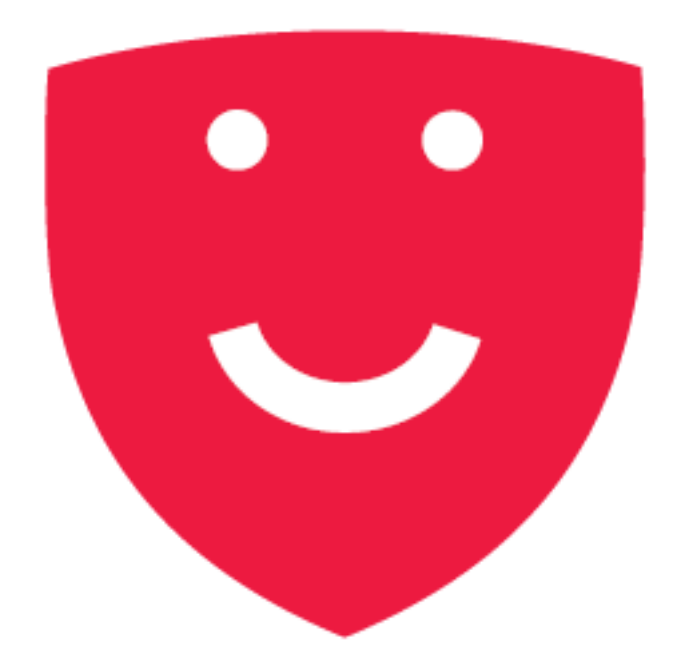

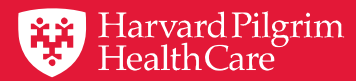

# **Thank You**

© Harvard Pilgrim Health Care